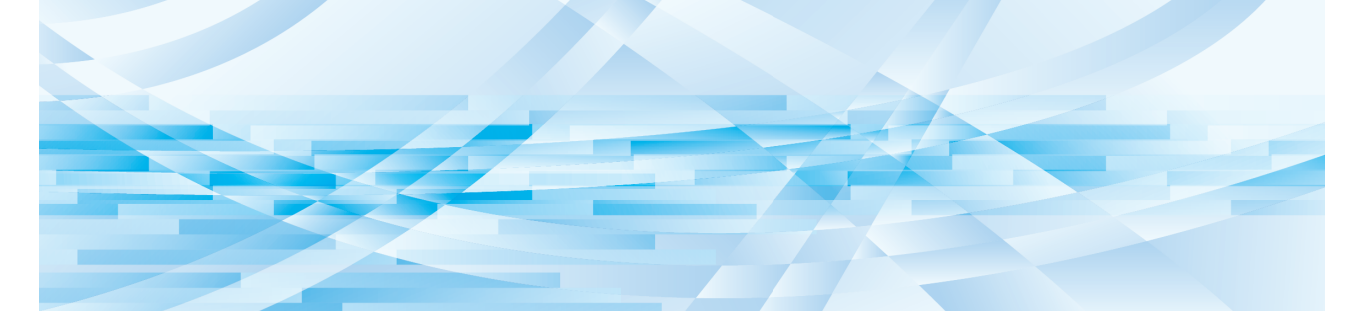

# **RISO Printer Driver** for Macintosh

Серия MF9/ME9/ME6/MZ10/MZ8/SF9/SE9/ RZ10/SF9EII/SF5EII/SF5

## РУКОВОДСТВО ПОЛЬЗОВАТЕЛЯ

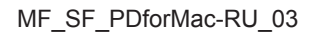

## Введение

Приветствуем вас в области высокоскоростной ПК-печати с помощью принтеров RISO и RISO Printer Drivers. Принтеры RISO, рассчитанные на работу в качестве высокоскоростного принтера GDI, позволяют быстро печатать разнообразные документы, созданные на различных компьютерных платформах, при условии, что на компьютере установлен соответствующий RISO Printer Driver.

Как известно, принтер GDI использует данные растрового изображения, отображаемые на мониторе ПК, в качестве источника данных, и в большинстве случаев позволяет печатать изображение, идентичное экранному отображению. Кроме того, для печати документов не требуются шрифты принтера, что устраняет ограничение на использование шрифтов при создании документов на ПК.

Благодаря установленной дополнительной сетевой интерфейсной плате принтеры RISO также могут работать в качестве сетевых принтеров в различных сетевых средах ЛВС.

#### Описание содержания руководства

- Воспроизведение части или всего текста этого руководства без разрешения RISO KAGAKU CORPORATION строго запрещено.
- В содержание этого руководства могут быть внесены изменения без предварительного уведомления в связи с модификацией изделия.
- Примите во внимание, что мы не несем никакой ответственности за результаты, возникшие в связи с использованием этого руководства и эксплуатацией этого изделия.

#### ■ Торговые марки

- Macintosh и Mac OS являются товарными знаками Apple Inc.
- Monotype является товарным знаком Monotype Imaging Inc., зарегистрированным в Управлении США по патентам и товарным знакам и может быть зарегистрированным в некоторых юрисдикциях.
- Названия других корпораций и/или торговых марок являются торговыми марками или зарегистрированными торговыми марками соответствующих компаний.

#### О символах

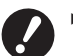

Важные пункты, требующие особого внимания. Внимательно ознакомиться и следовать указаниям.

• Дополнительное объяснение, содержащее полезную информацию.

указывает страницы для справок.

#### Об экранах

- Экраны и содержание данного руководства могут иметь расхождения с фактическим изделием.
- В экранах и сообщениях, используемых в операциях, допускаются расхождения в зависимости от типа компьютера и приложения.

#### Подготовка к печати

Перед первым использованием принтера выполните операцию установки, описанную ниже. После установки выполните основные операции. Затем можно печатать данные документации.

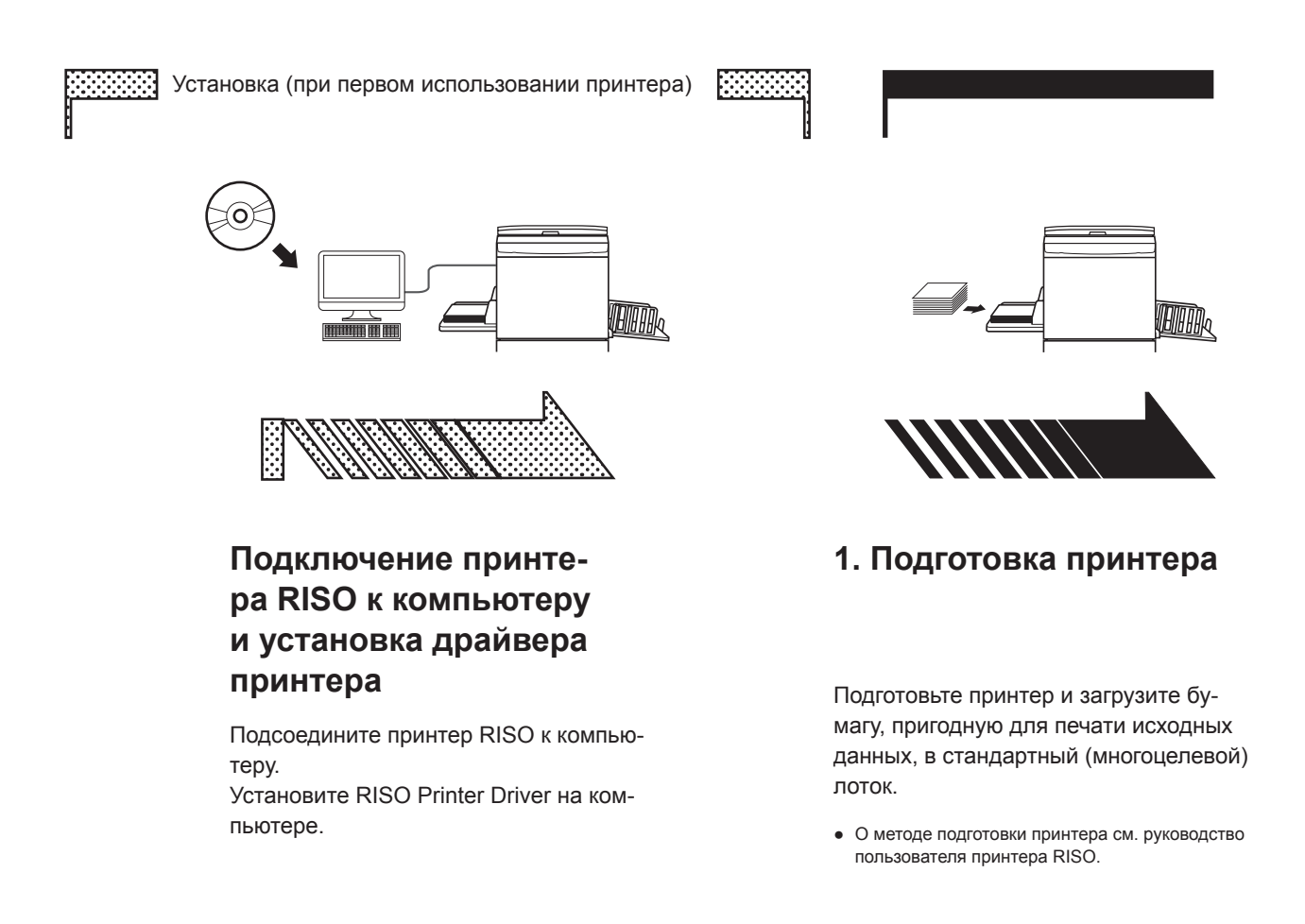

#### Поддержка ОС

Этот драйвер печати поддерживает следующие ОС: Mac OS v10.4\*, v10.5\*, v10.6\*, v10.7\* (Lion), v10.8 (Mountain Lion), v10.9 (Mavericks), v10.10 (Yosemite), v10.11 (El Capitan), v10.12 (Sierra), v10.13 (High Sierra), v10.14 (Mojave), v10.15 (Catalina), v11 (Big Sur) \* Серии MF9/SF9/SF9EII/SF5EII/SF5 не поддерживаются.

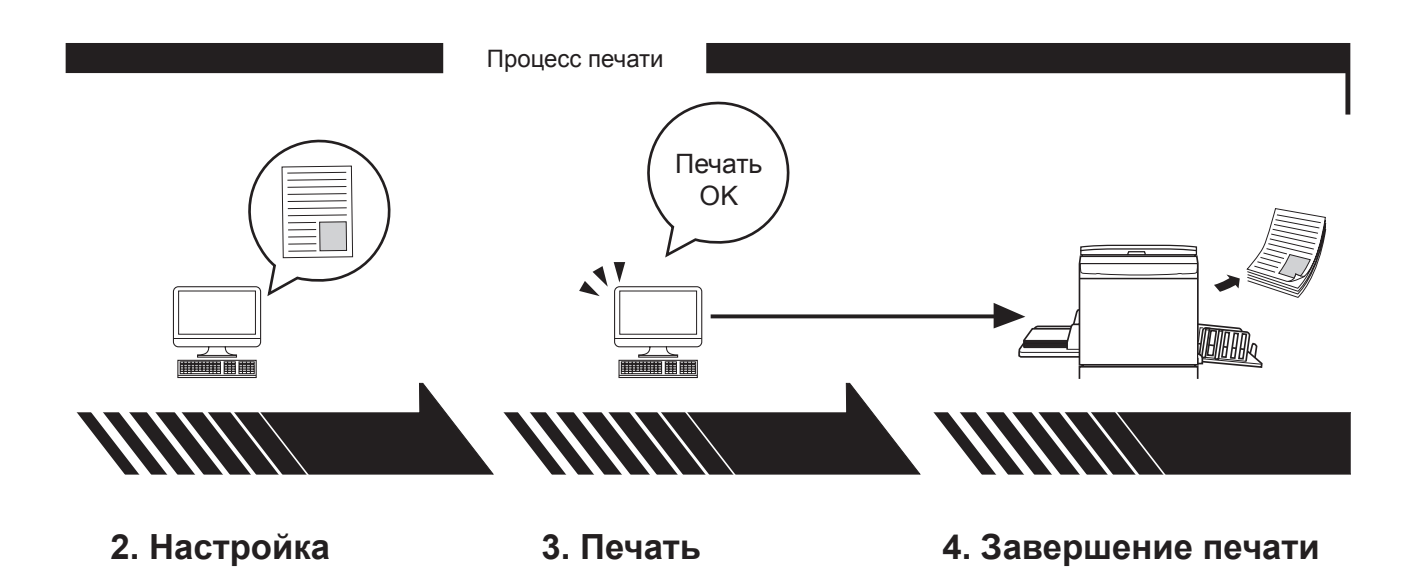

Откройте данные для печати с помощью компьютера и выполните настройки для печати. Откройте диалоговое окно [Print] (Печать) на компьютере и нажмите кнопку [OK]. Данные передаются на принтер. Принтер получает данные, изготавливает мастер и печатает данные.

## Содержание

| Подготовка к печати | <br>2 |
|---------------------|-------|
| Содержание          | <br>4 |

## Глава 1 Установка драйвера принтера

| - | Подсоединение к компьютеру Мас         | 6 |
|---|----------------------------------------|---|
| - | Установка драйвера принтера            | 7 |
| - | Добавление принтера в список принтеров | 8 |

## Глава 2 Работа с драйвером принтера

| <ul> <li>Отправка и печать данных</li> </ul>                                   | 10 |
|--------------------------------------------------------------------------------|----|
| <ul> <li>Регистрация часто используемых специальных размеров бумаги</li> </ul> | 12 |

## Глава 3 Настройки в диалоговых окнах

| Настройки Mac OS                                          | 14 |
|-----------------------------------------------------------|----|
| <ul> <li>Copies &amp; Pages (Копии и страницы)</li> </ul> | 14 |
| ■ Layout (Макет)                                          | 15 |
| <ul> <li>Scheduler (Планировщик)</li> </ul>               | 16 |
| <ul> <li>Paper Handling (Обращение с бумагой)</li> </ul>  | 17 |
| <ul> <li>ColorSync (Синхронизация цвета)</li> </ul>       | 18 |
| <ul> <li>Cover Page (Титульная страница)</li> </ul>       | 19 |
| Настройки драйвера принтера RISO                          | 20 |
| <ul> <li>Установка принтера</li> </ul>                    | 20 |
| <ul> <li>Тег памяти</li> </ul>                            | 22 |
| • Окрашивание                                             | 23 |
| <ul> <li>Параметры принтера</li> </ul>                    | 27 |
| <ul> <li>Программная печать</li> </ul>                    | 30 |
| ■ Summary (Общие)                                         | 31 |
| Изменение конфигурации драйвера принтера                  | 32 |
| = Конфигурация                                            | 32 |
| <ul> <li>Ввод цветов печати</li> </ul>                    | 33 |
| Определение версии драйвера принтера                      | 34 |
| = О принтере                                              | 34 |

## Глава 4 Приложение

| Сообщения об ошибках на дисплее компьютера                   |    |
|--------------------------------------------------------------|----|
| Неисправности в работе                                       | 37 |
| <ul> <li>Если пробные страницы не распечатываются</li> </ul> | 37 |
| <ul> <li>Нет вывода на печать</li> </ul>                     | 38 |
| <ul> <li>Неожиданный результат печати</li> </ul>             | 39 |
| <ul> <li>Неожиданное действие</li> </ul>                     | 40 |

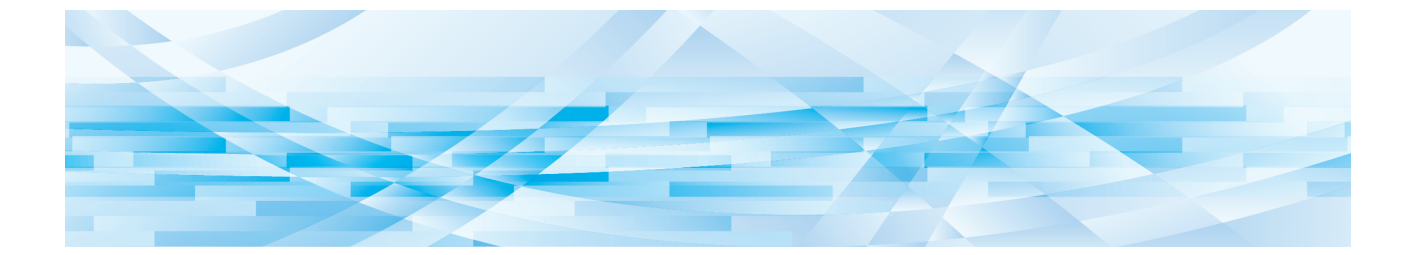

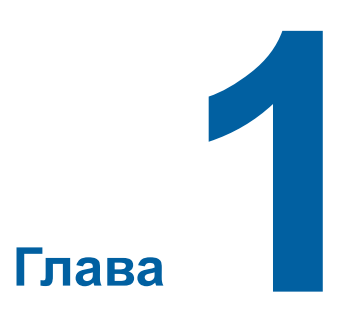

## Установка драйвера принтера

| • | Подсоединение к компьютеру Мас         | 6 |
|---|----------------------------------------|---|
| - | Установка драйвера принтера            | 7 |
| - | Добавление принтера в список принтеров | 8 |

#### Подсоединение к компьютеру Мас

Для выполнения печати с помощью принтера RISO с компьютера Мас требуется дополнительная сетевая интерфейсная плата.\*

\* Входит в серии MF9/SF9/SF9EII/SF5x50EII/SF5x50 в качестве стандартной функции.

Подсоедините принтер к компьютеру Мас и укажите IP-адрес.

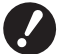

▶ Подготовьте имеющийся в продаже кабель Ethernet STP категории 5 или выше (10BASE-T или 100BASE-TX). (Доступны как кабель прямого подключения, так и перекрестный кабель.)

#### Если принтер RISO подсоединен к одному компьютеру Мас

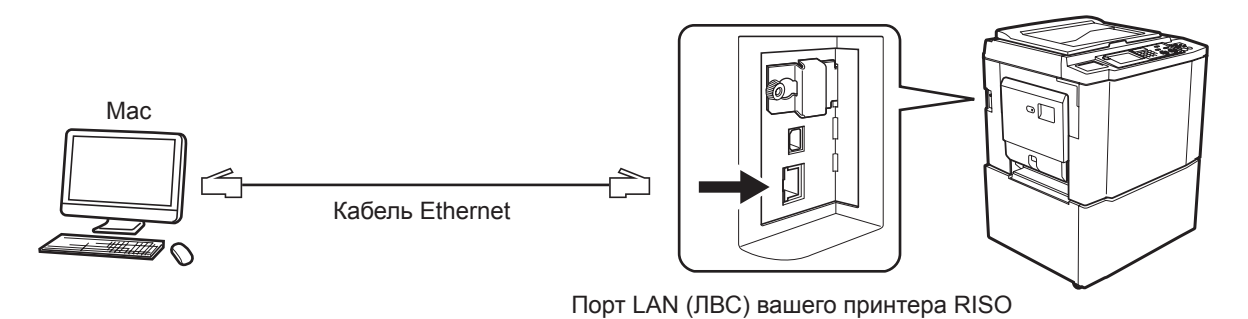

Положение порта ЛВС (LAN) и способ настройки IP-адреса зависит от модели. Для получения дополнительной информации см. руководство пользователя принтера или руководство пользователя дополнительной сетевой карты.

#### ■Если принтер RISO подсоединен к сети

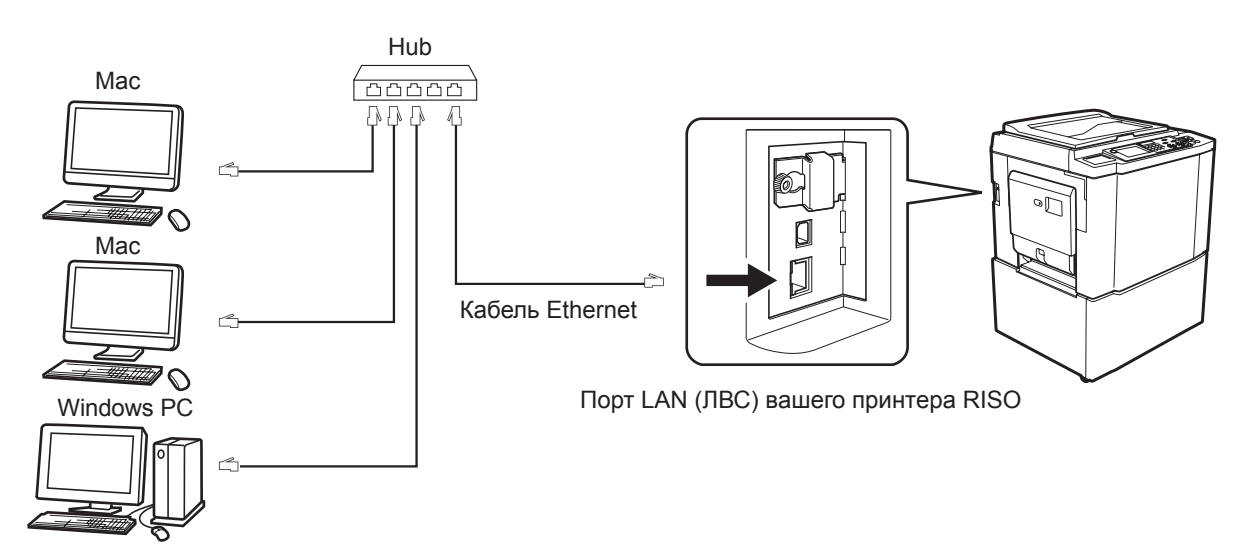

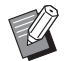

► Положение порта ЛВС (LAN) и способ настройки IP-адреса зависит от модели. Для получения дополнительной информации см. руководство пользователя принтера или руководство пользователя дополнительной сетевой карты.

#### Установка драйвера принтера

Необходимо установить на компьютер Мас соответствующий драйвер принтера RISO, обеспечивающий вывод данных на печать с принтера RISO, и специальный редактор бумаги.

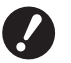

▶ Этот драйвер принтера предназначен только для Mac OS.

- ► Если на компьютере уже установлена более ранняя версия драйвера принтера RISO, удалите ее из списка принтеров в приложении [Printer Setup Utility] (Утилита установки принтера).
- **1** Включите Мас и запустите Mac OS.
- 2 Вставьте компакт-диск с соответствующим программным обеспечением в устройство чтения компакт-дисков.
- **3** Два раза щелкните по значку CD-ROM и откройте папку с вашей версией Mac OS.
- **Л** Откройте папку требуемого принтера.
- 5 Дважды щелкните значок программы установки для вашего принтера.

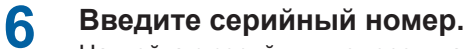

Наклейка с серийным номером находится на обратной стороне коробки компакт-диска. Установите драйвер принтера, следуя инструкциям, появляющимся на экране.

| Введите се | рийный номер продукта.      |   |
|------------|-----------------------------|---|
| -          | on an ann ann ann 2003). a' |   |
|            |                             |   |
|            |                             |   |
|            |                             | - |

7

Завершите установку драйвера принтера.

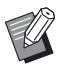

• Храните компакт-диск в безопасном месте.

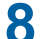

Перезапустите компьютер Мас.

### Добавление принтера в список принтеров

- **1** Включите принтер RISO.
- **2** Запустите [Системные настройки] в меню [Apple].
- **3** Нажмите [Принтеры и сканеры].

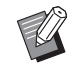

▶ В версиях v10.7 (Lion) и v10.8 (Mountain Lion) отображается [Печать и сканирование], а в версиях v10.5 и v10.6 отображается [Печать и факс].

- **4** Щелкните значок [+].
- 5 Выберите название серии принтера, который требуется добавить.
- 6 Щелкните значок принтера, который требуется добавить.
- 7 Нажмите кнопку [Добавить].
- 8 Убедитесь, что принтер RISO добавлен в список принтеров.

#### ■ для Mac OS v10.4

- **1** Включите принтер RISO.
- 2 С загрузочного диска Mac OS запустите приложение [Printer Setup Utility] (Утилита установки принтера) из папки [Utilities] (Утилиты) в папке [Applications] (Приложения).
- **3** Щелкните значок [Add] (Добавить).
- **4** Выберите название серии принтера, который требуется добавить.
- 5 Щелкните значок принтера, который требуется добавить.
- 6 Нажмите кнопку [Add] (Добавить).
- **7** Убедитесь, что принтер RISO добавлен в список принтеров.

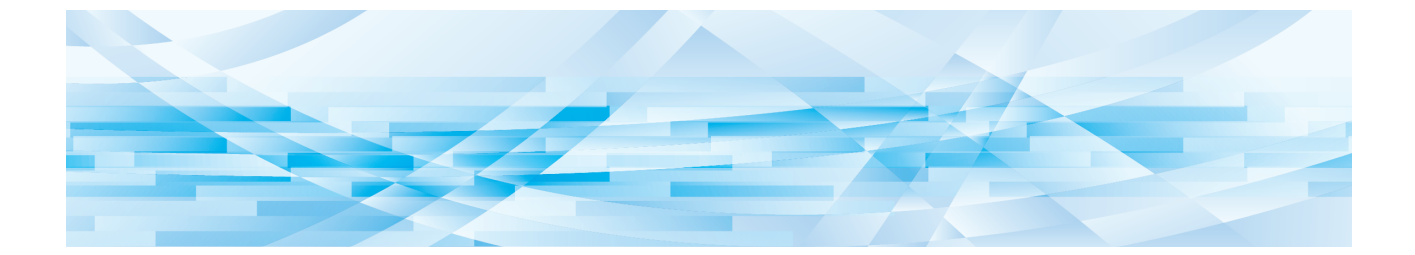

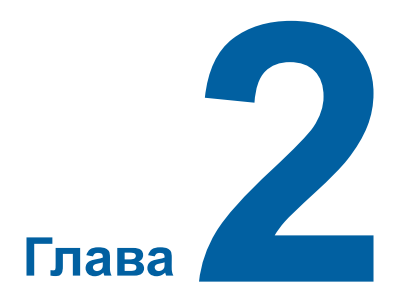

## Работа с драйвером принтера

| 1 | Отправка и печать данных                                   | 10 |
|---|------------------------------------------------------------|----|
| • | Регистрация часто используемых специальных размеров бумаги | 12 |

#### Отправка и печать данных

Выполните операции ниже для печати данных документа непосредственно на принтере RISO. Убедитесь, что драйвер принтера уже установлен на компьютере Mac. Возможные настройки печати могут различаться в зависимости от модели принтера RISO или от параметров, установленных на принтере.

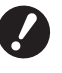

Максимальная область запечатывания изменяется в зависимости от модели принтера RISO. Для определения максимальной области запечатывания см. руководство пользователя принтера RISO.

▶ О других ограничениях также см. руководство пользователя принтера.

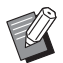

▶ Вид экрана и функции могут отличаться в зависимости от версии Mac OS.

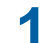

#### Включите принтер RISO и загрузите бумагу.

Убедитесь, что принтер RISO включен, и загрузите бумагу того же размера, что и печатаемый документ. Перед началом печати отрегулируйте податчик и выходной лоток. Подробнее см. руководство пользователя принтера RISO.

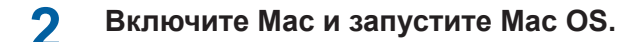

### **З** Откройте диалоговое окно [Page Setup] (Параметры страницы).

Откройте документ, который требуется напечатать, и выберите пункт [Page Setup] (Параметры страницы) в меню [File] (Файл). Имена пунктов меню могут различаться в зависимости от программного приложения.

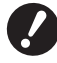

▶ Если подсоединено два или более принтеров, выберите принтер в поле [Format for] (Форматировать для).

После подтверждения настроек нажмите кнопку [ОК] для закрытия диалогового окна.

|   | Settings:    | Page Attributes       |
|---|--------------|-----------------------|
|   | Format for:  | RISO PRINTER RISORINC |
|   | Paper Size:  | RISO Series           |
|   | rapei size.  | 21,00 cm x 29,70 cm   |
|   | Orientation: |                       |
|   | Scale:       | 100 %                 |
|   |              |                       |
| ? |              | Cancel OK             |
|   |              |                       |

Выполните настройку и нажмите кнопку [OK].

#### Укажите задание печати в диалоговом окне [Printer Setup] (Настройка принтера).

Щелкните пункт [Print] (Печать) в меню [File] (Файл) для открытия диалогового окна [Printer Setup] (Настройка принтера).

| Printer: RISO PRINTER RISORINC | •            |
|--------------------------------|--------------|
| Presets: Standard              | •            |
| Copies & Pages                 | •            |
| Copies: 1 🔤 Collated           |              |
| Pages: • All<br>From: 1 to: 1  |              |
|                                |              |
| PDF  Preview                   | Cancel Print |

Укажите число копий и диапазон печатаемых страниц. Снимите флажок с пункта [Collated] (По копиям). Для дополнительной настройки выберите соответствующие пункты в списке настроек. (Д 14)

| Printer:                        | RISO PRINTER RISORINC                                                                                                    | •            |
|---------------------------------|----------------------------------------------------------------------------------------------------|--------------|
| Presets:                        | Standard                                                                                                    | •            |
| Copies:<br>Pages:<br>PDF V Prev | ✓ Copies & Pages<br>Layout<br>Scheduler<br>Paper Handling<br>ColorSync<br>Cover Page<br>Printer Setup<br>Storage tag<br>Coloring<br>Printer Options<br>Configuration<br>Program printing<br>Print Color Entry<br>About<br>Summary | Cancel Print |

## 5 Начните печать.

4

Нажмите кнопку [Print] (Печать).

Данные документа выбранного файла передаются на принтер RISO и печатаются в соответствии с установками на предыдущих шагах.

#### Регистрация часто используемых специальных размеров бумаги

Настройка [Custom Paper Size] (Специальный размер бумаги) позволяет добавить специальный размер бумаги в список регистрации. Имя, под которым регистрируется размер бумаги, добавляется в регистрационный список специальных размеров бумаги в открывающемся меню диалогового окна [Page Setup] (Параметры страницы) (Ш 10).

- **1** В приложении откройте диалоговое окно [Page Setup] (Параметры страницы).
- 2 Выберите [Manage Custom Sizes] (Управление специальными размерами) в открывающемся меню [Paper Size] (Размер бумаги), а затем откройте диалоговое окно [Custom Page Sizes] (Специальные размеры бумаги).
- **3** Щелкните [+] и установите размер бумаги для регистрации.
- **Д** Нажмите кнопку [OK] для выхода.

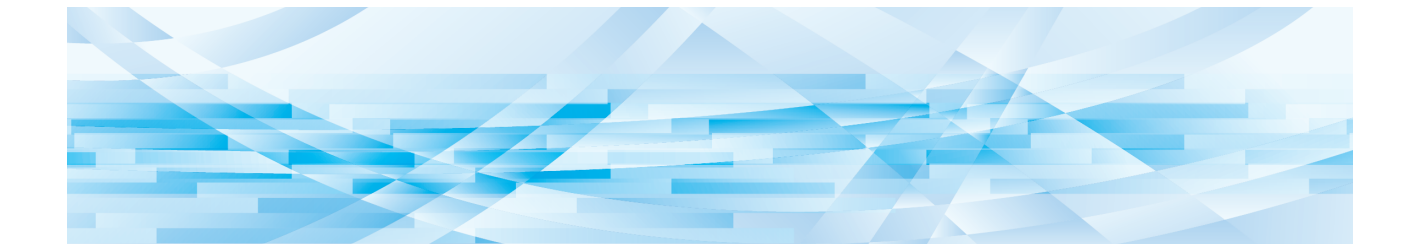

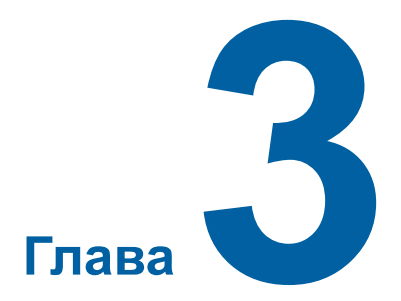

## Настройки в диалоговых окнах

| Настройки Mac OS                                         | 14 |
|----------------------------------------------------------|----|
| ■ Copies & Pages (Копии и страницы)                      |    |
| <ul> <li>Layout (Макет)</li> </ul>                       | 15 |
| ■ Scheduler (Планировщик)                                | 16 |
| <ul> <li>Paper Handling (Обращение с бумагой)</li> </ul> |    |
| <ul> <li>ColorSync (Синхронизация цвета)</li> </ul>      |    |
| <ul> <li>Cover Page (Титульная страница)</li> </ul>      | 19 |
| Настройки драйвера принтера RISO                         |    |
| ■ Установка принтера                                     |    |
| <ul> <li>Тег памяти</li> </ul>                           |    |
| • Окрашивание                                            | 23 |
| <ul> <li>Параметры принтера</li> </ul>                   | 27 |
| <ul> <li>Программная печать</li> </ul>                   |    |
| ■ Summary (Общие)                                        |    |
| Изменение конфигурации драйвера принтера                 |    |
| = Конфигурация                                           |    |
| <ul> <li>Ввод цветов печати</li> </ul>                   |    |
| Определение версии драйвера принтера                     |    |
| • О принтере                                             |    |

## Настройки Mac OS

Некоторые операции могут различаться в зависимости от версии Mac OS. Подробнее см. справку по Mac OS.

## Copies & Pages (Копии и страницы)

|   | Printer: RISO PRINTER RISORINC |   |
|---|--------------------------------|---|
|   | Presets: Standard              |   |
|   | Copies & Pages                 |   |
| 1 | Copies: 1 E Collated           | 2 |
| 3 | Pages: • All                   |   |
|   |                                |   |
|   | PDF  Preview Cancel Print      |   |

- 1 Copies (Копий)
- 2 Collated (По копиям)
- 3 Pages (Страницы)

Можно указать число копий и интервал печатаемых страниц.

#### 1 Copies (Копий)

Введите значение для числа печатаемых копий.

#### 2 Collated (По копиям)

Не забывайте снять флажок в поле [Collated] (По копиям), если для печати используется драйвер принтера RISO.

#### 3 Pages (Страницы)

Можно указать интервал печатаемых страниц.

| Layout | (Макет) |
|--------|---------|
|--------|---------|

| Presets: | Standard 🗘                             |   |
|----------|----------------------------------------|---|
|          | Layout                                 |   |
|          | Pages per Sheet: 1                     | _ |
| 1        | Layout Direction:                      | - |
|          | Border: None                           | _ |
| •        | Two-Sided:  Off                        |   |
|          | Long-edged binding Short-edged binding |   |

- 1 Pages per Sheet (Число страниц на листе)
- 2 Layout Direction (Направление макета)
- **3** Border (Границы)

Этот параметр позволяет создать макет.

Можно печатать данные двух и более страниц на одном листе бумаги.

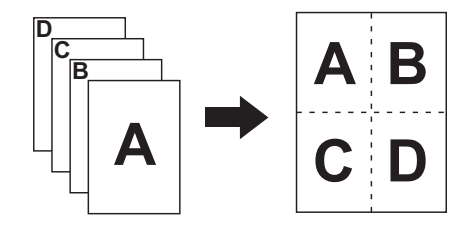

#### **1** Pages per Sheet (Число страниц на листе)

Можно выбрать число страниц, печатаемых на одном листе бумаги: 1, 2, 4, 6, 9 или 16.

#### **2** Layout Direction (Направление макета)

Можно выбрать направление печатаемых страниц.

#### **3 Border (Границы)**

Этот параметр создавать контуры на бумаге. Если печатать контуры не нужно, выберите [None] (Нет).

## Scheduler (Планировщик)

|   | Printer:                         | RISO PRINTER RISORINC        | •            |
|---|----------------------------------|------------------------------|--------------|
|   | Presets:                         | Standard                     | •            |
|   | (                                | Scheduler                    | :            |
| 1 | Print Document:  Print Document: | Now<br>At 09:00 🗘<br>On Hold |              |
| 2 | Priority: Me                     | :dium 🛟                      |              |
|   | PDF  Prev                        | iew                          | Cancel Print |

- 1 Print Document (Печатать документ)
- 2 Priority (Приоритет)

Можно определить порядок печати.

#### 1 Print Document (Печатать документ)

| Now (Сейчас)      | : Команда на печать отправляется сразу. |
|-------------------|-----------------------------------------|
| At (Время)        | : Данные печатаются в указанное время.  |
| On Hold (Очередь) | : Печать резервируется.                 |

#### **2** Priority (Приоритет)

Можно установить приоритет печати документов.

## Paper Handling (Обращение с бумагой)

| Print<br>Prese | er: RISO PRINTER           | RISORINC ÷         |       |
|----------------|----------------------------|--------------------|-------|
|                | Paper Handling             | g 🛟 —              |       |
| Page Ord       | er: 💿 Automatic            | Print: • All Pages |       |
|                | <ul> <li>Normal</li> </ul> | Odd numbered pag   | ges   |
|                | Reverse                    | O Even numbered pa | ges   |
| - Destinatio   | n Paper Size:              |                    |       |
| 💽 Use d        | ocuments paper siz         | e: A4 210 x 297 mm |       |
| ⊖ Scale        | to fit paper size:         | A4 210 x 297 mm    | A     |
| <b>√</b> S     | cale down only             |                    |       |
|                |                            |                    |       |
|                |                            |                    |       |
| PDF V          | Preview                    | Cancel             | Print |

- 1 Page Order (Порядок страниц)
- **2** Print (Печать)
- **3** Destination Paper Size (Размер бумаги для печати)

Можно выбрать порядок печати страниц, диапазон страниц и размер бумаги для печати.

#### 1 Page Order (Порядок страниц)

| Automatic (Автоматический) | : Настройки выбираются автоматически, и выполняется печать документа. |
|----------------------------|-----------------------------------------------------------------------|
| Normal (Обычный)           | : Документ печатается в обычном порядке.                              |
| Reverse (Обратный)         | : Документ печатается в обратном порядке.                             |

#### 2 Print (Печать)

Выберите один из следующих диапазонов страниц. All Pages (Все страницы) Odd numbered pages (Нечетные страницы) Even numbered pages (Четные страницы)

#### **3** Destination Paper Size (Размер бумаги для печати)

#### Выберите размер бумаги для печати.

| Use document paper size<br>(Использовать размер<br>бумаги документа) | : Для печати документа используется размер бумаги, установленный для исходного документа.                                                                                                    |
|----------------------------------------------------------------------|----------------------------------------------------------------------------------------------------|
| Scale to fit paper size<br>(Масштабировать по<br>размеру бумаги)     | : Документ масштабируется до размера бумаги для печати, а затем печатается.<br>Выберите размер бумаги для печати.                                                                                                    |
| Scale down only<br>(Только уменьшение)                               | : Если установлен флажок "Scale down only" (Только уменьшение), и выбран размер бумаги для печати большего размера, чем исходный документ, то документ будет напечатан на бумаге в размере исходного документа. Независимо от того, установлен флажок или нет, если выбрать размер бумаги для печати меньше размера исходного документа, размер документа уменьшается по размеру бумаги для печати. |

### ColorSync (Синхронизация цвета)

|   | Printer: RISO PRINTER RISORINC | ;            |
|---|--------------------------------|--------------|
|   | Presets: Standard              | •            |
|   | ColorSync                      | •            |
| 1 | Color Conversion: Standard     | •            |
| 2 | Quartz Filter: None            | •            |
|   |                                |              |
|   | PDF  Preview                   | Cancel Print |

### 1 Color Conversion (Преобразование цвета)

2 Quartz Filter (Кварцевый фильтр)

Можно установить настройки синхронизации цвета.

#### **1** Color Conversion (Преобразование цвета)

Опция [Standard] (Стандартно) доступна только с драйвером принтера RISO.

#### 2 Quartz Filter (Кварцевый фильтр)

Выберите [None] (Нет) в драйвере принтера RISO. Настройки для обработки фотоизображения выполняются с помощью функции [Окрашивание] (🕮 23).

#### Cover Page (Титульная страница)

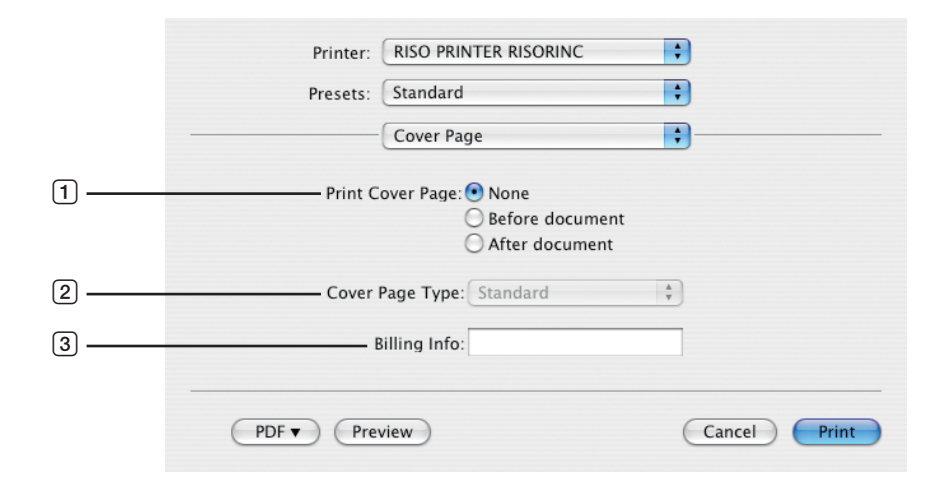

- **1** Print Cover Page (Печать титульной страницы)
- **2** Cover Page Туре (Тип титульной страницы)
- **3** Billing Info (Адресная информация)

Конфигурация настроек для добавления титульной страницы в печатаемый документ.

#### **1** Print Cover Page (Печать титульной страницы)

| None (Нет)                         | : Титульная страница не добавляется.               |
|------------------------------------|----------------------------------------------------|
| Before document (Перед документом) | : Титульная страница добавляется перед документом. |
| After document (После документа)   | : Титульная страница вставляется после документа.  |

#### **2** Cover Page Туре (Тип титульной страницы)

Выберите типа документа, который будет печататься на титульной странице. Можно выбрать тип документа: Standard (Стандартный), Classified (Внутренний), Confidential (Конфиденциальный), Secret (Секретный), Top Secret (Особо секретный) и Unclassified (Обычный).

#### **3** Billing Info (Адресная информация)

Введите текст для печати на титульной странице.

## Настройки драйвера принтера RISO

Здесь описаны действия, являющиеся общими для всех версий Mac OS.

#### Установка принтера

## Серия MF/ME/MZ/SF/SE/RZ

|      | Printer:              | RISO PRINTER RISORINC | •      |        |
|------|-----------------------|-----------------------|--------|--------|
|      | Presets:              | Standard              | •      |        |
|      | (                     | Установка принтера    | •      |        |
|      |                       |                       |        |        |
| 1    | Автопечать:           | ВКЛ.                  |        | •      |
| 2    | Вывод:                | Только печать         |        | \$     |
| 3 —— | Лоток ввода:          | Автомат.              |        | A<br>T |
| 4    | —— 🗌 Поворот на 180 г | радусов               |        |        |
|      | PDF  Prev             | iew                   | Cancel | Print  |

## Серия ЕΖ

|      | Printer: RISO<br>Presets: Stand | PRINTER RISORINC<br>dard<br>новка принтера | :<br>:<br>:  |
|------|---------------------------------|--------------------------------------------|--------------|
| 1    | Обработка                       | Автоматически                              | •            |
| 2    | Назначение                      | Только печать                              | Å Y          |
| 3 —— | Лоток подачи бумаги             | Авто                                       | A<br>V       |
| (4)  | —— 🗌 Поворот на 180 градус      | .0B                                        |              |
|      | PDF  Preview                    |                                            | Cancel Print |

- 1 Автопечать (Обработка)
- **3** Лоток ввода (Лоток подачи бумаги)
- **2** Вывод (Назначение)
- **④** Поворот на 180 градусов

#### 1 Автопечать (Обработка)

Можно указать способ обработки заданий печати на принтере RISO (например, завершать задания без перерывов или прерывать обработку после указанного шага). Прервав задание печати, можно проверить положение оттиска и его качество с помощью пробных копий перед печатью или же изменить ход выполнения задания печати в соответствии с требованиями к печати. Выберите процесс обработки в отображаемом списке. Доступны следующие процессы обработки:

#### ВКЛ. (Автоматически):

для завершения заданий печати без вмешательства оператора в работу принтера RISO. Между процессами изготовления мастера и печати нет перерыва вплоть до окончания задания печати.

#### Пауза перед изготовлением Мастера (Полуавто (печать)):

для прерывания заданий печати перед каждой операцией изготовления мастера (например, чтобы взять стопку напечатанных копий, особенно при дуплексной печати). Изображение страницы можно просмотреть на ЖКдисплее принтера, чтобы проверить то, что будет напечатано.

#### Пауза перед Печатью (Полуавто (мастер)):

для прерывания заданий печати перед каждым процессом печати, чтобы можно было проверить пробный оттиск.

#### ОТКЛ (Вручную):

для прерывания заданий печати на каждом шаге обработки (например, изготовление мастера или печать).

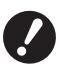

► Параметры [Режим сортировки прокладочных листов] (□ 28) и [Разделитель заданий] (□ 28) можнонастроить, только если для этого параметра установлено значение [ВКЛ.].

#### 2 Вывод (Назначение)

- Эта опция недоступна для моделей серии SF5EII/SF5/EZ3/EZ2.
- Параметр [Вывод (Назначение)] отображается, если к параметру [Память] в диалоговом окне [Конфигурация] применена настройка [Установлено]. (🖽 32)

#### Только печать

Отправьте данные на принтер RISO и начните печать в режиме Автопечать (Обработка).

#### Печать и сохранение

Задание печати обрабатывается, и данные сохраняются в принтере. В любой момент можно вызвать данные, сохраненные в принтере RISO.

#### Только сохранение

Отправьте данные на принтер RISO для сохранения. В любой момент можно вызвать данные, сохраненные в принтере RISO.

#### **3** Лоток ввода (Лоток подачи бумаги)

• Эта опция недоступна для вашей модели.

#### **④** Поворот на 180 градусов

При включении этого параметра изображения при печати поворачиваются на 180 градусов.

#### Тег памяти

▶ Эта опция недоступна для моделей серии SF5EII/SF5/EZ3/EZ2.

 Этот параметр не отображается, если в открывающемся меню [Вывод (Назначение)] выбрано [Только печать]. (421)

|      | Printer: RISO P            | RINTER RISORINC      | •            |
|------|----------------------------|----------------------|--------------|
|      | Presets: Standa            | rd                   | •            |
|      | Тег па                     | мяти                 | •            |
| 1    | Использовать исходное и    | 1МЯ                  |              |
| 2    | Имя задания                |                      |              |
| 3 —— | Имя владельца              |                      |              |
| 4    | Папка                      | [1                   | A V          |
| 5    | — 🗍 Отображать сообщение г | еред удалением данны | ых           |
|      |                            |                      |              |
|      |                            |                      |              |
|      | PDF  Preview               |                      | Cancel Print |

1 Использовать исходное имя 4 Папка

2 Имя задания

5 Отображать сообщение перед удалением данных

#### **З** Имя владельца

Можно указать дополнительную информацию, необходимую для хранения данных. Информация, указанная ниже, сохраняется вместе с данными документа. Она может использоваться для идентификации сохраненных данных.

#### 1 Использовать исходное имя

Установите флажок для автоматического использования исходного имени файла, указанного для идентификации в прикладном программном обеспечении, в котором создавался документ.

#### **2** Имя задания

Введите имя задания, чтобы назначить имя, отличное от указанного в прикладном программном обеспечении, в котором создавался документ.

#### **З Имя владельца**

Можно ввести имя администратора сохраненных данных. Значением по умолчанию является пользователь компьютера.

#### 4 Папка

Можно указать папку для сохранения памяти.

#### **5** Отображать сообщение перед удалением данных

Установите этот флажок для отображения подтверждающего сообщения на панели управления принтера RISO перед удалением сохраненных данных.

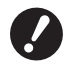

В полях [Имя задания] и [Имя владельца] запрещается использовать следующие символы.

Запрещенные символы: \ / :, ; \* ? " < > I

## Окрашивание

|                           |                      | Print                                    |
|---------------------------|----------------------|------------------------------------------|
| Pri                       | nter: RISO PRINTER F |                                          |
| Pre                       | sets: Standard       | :                                        |
|                           | Окрашивание          | •                                        |
| 0.5.15.15.5               | Цвет 1:              | Цвет 2:                                  |
| Ганал                     | Оригинал По          | олутона<br>По размеру точек Стиль экрана |
|                           | Олиния О             | По числу точек 71 лин/д                  |
| Ŷ                         | Одноцветная печат    | ъ                                        |
| Печать                    | Цвет:                | Черный 🗘                                 |
|                           | 🖲 Двухцветная печат  | Ь                                        |
|                           | Цвет 1:              | (Черный 🛟                                |
|                           | Цвет 2:              | Красный                                  |
|                           | Изготовление мастер  | ра Обацвета                              |
| Состояние:<br>Окращивание | Разделение цвета:    | Авто                                     |
| Обновлено                 | Окрашивание:         | 1:Черный 2:Красный                       |

| 1 | Оригинал         | 3 | Одноцветная печать   |
|---|------------------|---|----------------------|
|   | Фотография       |   | Цвет                 |
|   | Линия            | 4 | Двухцветная печать*  |
| 2 | Полутона         |   | Цвет 1               |
|   | По размеру точек |   | Цвет 2               |
|   | По числу точек   |   | Изготовление мастера |
|   | Сплошное         |   | Разделение цвета     |
|   | Стиль экрана     |   | Окрашивание          |
|   | Частота          | 5 | Состояние            |
|   |                  |   |                      |

\* Эта опция недоступна на одноцветных принтерах.

#### 1 Оригинал

Можно выбрать тип документа. Фотография Щелкните в кружке, если в документе содержатся фотоизображения. Линия Щелкните в кружке, если в документе содержится текст и рисунки.

#### 2 Полутона

Для цветных фотографий можно выбрать градацию серого и полутона. Действие выполненных установок можно увидеть на примере изображения слева.

#### По размеру точек

Режим полутоновой обработки с помощью изменения размера точек в зависимости от плотности печати документа. Этот режим дает прекрасные результаты при полутоновом выводе, но воспроизводит четкие изображения хуже, чем режим [По числу точек].

#### По числу точек

Режим полутоновой обработки с помощью определения печати на точку в зависимости от плотности печати документа. Позволяет воспроизводить более четкие изображения, но качество полутонового изображения хуже, чем в режиме [По размеру точек].

#### Сплошное

В этом режиме весь текст выглядит сплошным. Этот режим используется для подчеркивания отчетливости текста. Различия цветов текста не подчеркиваются.

Параметр по размеру точек можно установить, выбрав [По размеру точек].

#### Частота

Можно выбрать частоту точек на дюйм (25,4 мм). Можно выбрать значения: 43/71/106.

#### **3** Одноцветная печать

При выборе одноцветного режима печать производится в одном цвете.

#### Цвет

Выберите цвет печати, установленный в принтере RISO.

#### **4** Двухцветная печать

• Эта опция недоступна на одноцветных принтерах.

При выборе режима двухцветной печати текст, линейные графические элементы и фотографии в документе будут напечатаны в двух цветах.

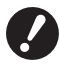

Для выполнения двухцветной печати на двухцветном принтере настройте параметры [Изготовление мастера] и [Разделение цвета].

- Выбор цвета символов, цифр и графики осуществляется при выборе цвета шрифта и линий. Нет необходимости выбирать цвет, аналогичный цвету, установленному на принтере; печать будет произведена в двух цветах даже при наличии большего количества цветов в распечатываемом документе.
- Только цветные фотографии могут быть распечатаны в двух цветах. При печати черно-белой фотографии необходимо выбрать цвет 1 или 2.

#### Цвет 1

#### Цвет 2

Вручную выберите цвета печати. (Также рекомендуется проверить, загружены ли выбранные цвета в ваш принтер RISO.)

#### Изготовление мастера

При двухцветной печати выбрать цвет барабанов для выполнения "Изготовление мастера".

- Оба цвета : Изготовление мастера производится обоими барабанами.
- Только цвет 1 (Цвет 1) : Изготовление мастера производится только в цвете (барабан) 1.

Только цвет 2 (Цвет 2) : Изготовление мастера производится только в цвете (барабан) 2.

#### Разделение цвета

Отображается при выборе [Оба цвета] в [Изготовлении мастера].

#### [Автоматический]

Выбрав сочетание цветов барабана, установить соответствующие параметры окрашивания [Текст/ Шттриховой рисунок] и [Фотографии].

При этой установке в [Состояние] отображается "Обновлено".

#### [Вручную]

Параметры окрашивания могут быть установлены вручную.

#### [Комбинированная печать (Для комби-печати)]

При совмещённой печати оригинал автоматически окрашивается в два цвета (по умолчанию цвет 1 - чёрный и цвет 2 - красный), данные передаются на принтер RISO и начинается процесс изготовления мастера, по окончании которого принтер останавливается. Укажите в установках комбинированной печати на панели управления принтера количество копий и нажмите клавишу Старт.

#### [Используйте данные разделения цвета]

Разделение цветов оригинала и использование цветного оригинала для печати.

Изготовление мастера нечётных страниц выполняется барабаном 1, чётных - барабаном 2. Страницы 1 и 2 оригинала распечатываются как копия 1, страницы 3 и 4 - как копия 2. При общем нечётном количестве страниц оригинала изготовление мастера последней нечётной страницы выполняется барабаном 1, барабан 2 при этом не используется.

Оригинал

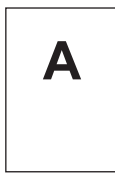

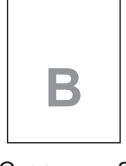

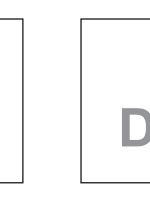

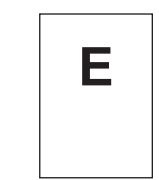

Страницы 1

Страницы 2

Страницы 3 Страницы 4

С

Страницы 5

Печать

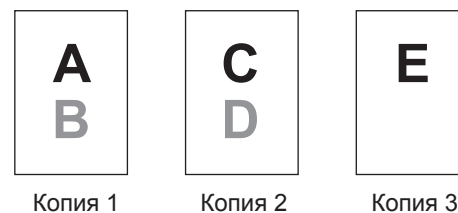

#### Окрашивание

Отображается при выборе [Ручного режима] в [Цветоделении].

Выбираемые параметры окрашивания отличаются в зависимости от типа оригинала.

#### При выборе [Линия] в [Оригинал]

| 1:RGB 2:Черно-белый      | : Цветные участки текста/графики будут распечатаны в цвете 1, а чёрные (серые) участки - в цвете 2.                              |
|--------------------------|----------------------------------------------------------------------------------------------------|
| 1:Красный 2:Синий/Черный | : Красные, жёлтые и пурпурные участки текста/графики будут распечатаны в цвете 1, а синие, зелёные и чёрные участки - в цвете 2. |
| 1:Черно-белый 2:RGB      | : Цветные участки текста/графики будут распечатаны в цвете 2, а чёрные (серые) участки - в цвете 1.                              |
| 1:Синий/Черный 2:Красный | : Красные, жёлтые и пурпурные участки текста/графики будут распечатаны в цвете 2, а синие, зелёные и чёрные участки - в цвете 1. |

| 1:Красный 2:Другие<br>1:Синий 2:Другие<br>1:Зеленый 2:Другие<br>1:Черный 2:Другие<br>1:Другие 2:Красный<br>1:Другие 2:Синий<br>1:Другие 2:Зеленый<br>1:Другие 2:Черный                    | }:    | Текст и графика отображаются цветными точками для того, чтобы цве-<br>та чернил барабана 1 и барабана 2 не смешивались.<br>При печати выбрать цвета в соответствии с цветом чернил.                                                                                                    |
|----------------------------------------------------------------------------------------------------|-------|----------------------------------------------------------------------------------------------------|
| При выборе [Фотография] в [Ор                                                                                                    | оигин | ал]                                                                                                    |
| 1:Красный 2:Черный<br>1:Красный 2:Синий<br>1:Красный 2:Зеленый<br>1:Черный 2:Красный<br>1:Синий 2:Красный<br>1:Зеленый 2:Красный                                                          | }:    | Разделение цветов цветной фотографии исходя из цветовой комбина-<br>ции ил для барабана 1 и барабана 2. Наложение цветов барабана 1 и<br>барабана 2 для выполнения двухцветного изображения.<br>При печати выбрать цвета в соответствии с цветом чернил.                                 |
| 1:Красный 2:Другие<br>1:Синий 2:Другие<br>1:Зеленый 2:Другие<br>1:Черный 2:Другие<br>1:Серый 2:Другие<br>1:Другие 2:Красный<br>1:Другие 2:Синий<br>1:Другие 2:Зеленый<br>1:Другие 2:Серый | }:    | Разделение цветов цветной фотографии исходя из цветовой комбина-<br>ции чернил для барабана 1 и барабана 2. Цвета отображаются цветны-<br>ми точками для того, чтобы цвета чернил барабана 1 и барабана 2 не<br>смешивались.<br>При печати выбрать цвета в соответствии с цветом чернил. |

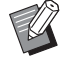

Разделение цветов исходя из цветовой комбинации чернил для барабана 1 и барабана 2. Нет необходимости выбора такого же сочетания цветов, как цветовая комбинация чернил. При печати в режиме выбранных цветов происходит разделение цвета для максимального соответствия цветам оригинальной фотографии.

#### 5 Состояние

При обновлении установок параметров цветоделения отображается "Обновлено".

#### Параметры принтера

| Printer:            | RISO PRINTER   | RISORINC        | ÷      |        |
|---------------------|----------------|-----------------|--------|--------|
| Presets:            | Standard       |                 | ÷      |        |
|                     | Параметры п    | ринтера         | •      |        |
| Управление сортирс  | овщиком:       | <Открыть        | >      | A<br>Y |
| Сшиватель:          |                | <Открыть        | >      | A T    |
| Разделитель задани  | й:             | <Открыть        | >      | •      |
| Сортировка прокл. л | ИСТОВ:         | <Открыть        | >      | •      |
| Скорость печати:    |                | <Открыть        | >      | ÷      |
| Плотность печати-ц  | вет 1:         | <Открыть        | >      | •      |
| Плотность печати-ц  | вет 2:         | <Открыть        | >      | •      |
| 📃 Включить конфид   | ценциальный р  | ежим в конце за | адания | -      |
| 🗹 Выводить данные   | е после инициа | ализации принте | epa    |        |
| 📃 Макс. Скорость    |                |                 |        |        |
| 📃 Печать с интерва  | лом            |                 |        |        |

1 Конфигурация

## Управление сортировщиком Сшиватель Разделитель заданий Сортировка прокл. Листов1 Вставка бумаги<sup>2</sup>

#### **4** Другие параметры

Включить конфиденциальный режим в конце задания Выводить данные после инициализации принтера Макс. Скорость<sup>4</sup> / 180 стр/мин<sup>5</sup> / 150 стр/мин<sup>6</sup> Печать с интервалом<sup>7</sup>

- 2 Скорость печати
- **3** Плотность печати<sup>3</sup>

<sup>1</sup> Этот параметр доступен только для серии MF9/SF9x9/SF9EII/SF5EII.

- <sup>2</sup> Эта опция недоступна для модели серии MF9/SF9x9/SF9EII/SF5EII.
- <sup>3</sup> Эта опция недоступна для модели серии EZ2.
- <sup>4</sup> Этот параметр доступен только для серии MF9/ME9/ME6/SE9/SF9/SF9EII/SF5x50EII/SF5x50.
- <sup>5</sup> Этот параметр доступен только для серии RZ10.
- <sup>6</sup> Этот параметр доступен только для серии MZ10/MZ8.
- <sup>7</sup> Эта опция недоступна для моделей серии SF5EII/SF5/EZ3/EZ2.

#### 1 Конфигурация

• Дополнительные настройки отображаются, если принтер RISO оснащен дополнительными устройствами, выбранными в диалоговом окне [Конфигурация] (🖾 32).

#### Управление сортировщиком

Можно выбрать рабочий режим дополнительного сортировщика, подсоединенного к принтеру RISO.

- <Открыть> : подсоединенный сортировщик действует, как это определено на панели управления принтера RISO.
- Не сортировать : отпечатанные копии доставляются в лоток Nonsort (Не сортировать), как если бы сортировщик не был установлен, позволяя быстро обработать большие задания печати.
- : отпечатанные копии сортируются для получения необходимого количества копий много-Сортировать страничного документа.
- По группам : отпечатанные копии распределяются по группам лотков для разных страниц документа.
- По стопкам : отпечатанные копии распределяются попеременно по разным лоткам, таким образом защищая отпечатки от размазывания краски.

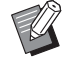

▶ О функциях и работе сортировщика смотрите руководство пользователя.

#### Сшиватель

Вы можете активировать сшиватель, встроенный в сортировщик, подсоединенный к принтеру RISO, и выбрать позицию сшивания.

| <Открыть>               | : встроенный сшиватель работает в соответствии с настройками принтера RISO.                   |
|-------------------------|-----------------------------------------------------------------------------------------------|
| откл                    | : Сшиватель не включен.                                                                       |
| ВКЛВ переднем углу      | : одна вертикальная скрепка в правом углу нижней части листа бумаги в направлении подачи.     |
| ВКЛВ 2 точках по центру | : две вертикальные скрепки по углам нижней части листа бумаги в направлении подачи.           |
| ВКЛВ заднем углу        | : одна вертикальная скрепка в левом углу нижней части листа бумаги в направле-<br>нии подачи. |

• О функциях и действии сортировщика со сшивателем см. в руководстве по его эксплуатации.

#### Разделитель заданий

Можно включить разделитель заданий на принтере RISO и выбрать время вставки разделительной ленты.

| <Открыть> | : использовать текущие настройки принтера RIS | 30. |
|-----------|-----------------------------------------------|-----|
|           |                                               |     |

ОТКЛ : разделительная лента не вставляется.

ВКЛ.-Между заданиями : разделительная лента вставляется между заданиями.

ВКЛ.-Между страницами : разделительная лента вставляется между страницами.

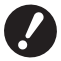

► Можно настроить, если для параметра [Автопечать] (<sup>[[2]</sup> 21) установлено значение [ВКЛ.].

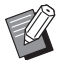

О функциях и работе разделителя заданий смотрите руководство пользователя.

#### Сортировка прокл. Листов

• Эта опция недоступна для модели серии MF9/SF9x9/SF9EII/SF5EII.

Выполняется вставка прокладочного листа (пустой страницы) из многолоткового податчика принтера при каждом выполнении печати с интервалом. Установите интервал вставки прокладочного листа.

| <Открыть>           | : Используются настройки принтера.                                |
|---------------------|-------------------------------------------------------------------|
| ОТКЛ                | : Вставка прокладочных листов не выполняется.                     |
| ВКЛМежду заданиями  | : Вставка прокладочного листа выполняется между каждым заданием.  |
| ВКЛМежду страницами | : Вставка прокладочного листа выполняется между каждой страницей. |
|                     |                                                                   |

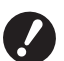

#### Вставка бумаги

• Этот параметр недоступен на используемом принтере.

#### 2 Скорость печати

Можно выбрать скорость печати принтера RISO. Доступны 5 уровней скорости печати. Изготовитель устанавливает уровень скорости "<Открыть>", позволяющий принтеру RISO работать со скоростью, указанной на его панели управления.

#### **3** Плотность печати

• Эта опция недоступна для модели серии EZ2.

Можно выбрать плотность печати принтера RISO. Доступны 5 уровней плотности печати. Изготовитель устанавливает уровень плотности "<Открыть>", позволяющий принтеру RISO выполнять печать с уровнем плотности, указанным на его панели управления.

На двухцветном принтере цвет можно установить соответственно для барабана 1 и барабана 2.

#### **4** Другие параметры

#### Включить конфиденциальный режим в конце задания

Если этот флажок установлен, копирование конфиденциальных документов без вашего согласия становится невозможным. Если флажок установлен, оставшийся мастер автоматически заменяется чистым после завершения всех заданий печати.

#### Выводить данные после инициализации принтера

Если этот флажок установлен, принтер RISO инициализируется перед получением данных печати. В большинстве случаев рекомендуется установить этот флажок.

#### Макс. Скорость

• Этот параметр доступен только для серии MF9/ME9/ME6/SF9/SE9/SF9EII/SF5x50EII/SF5x50. Печать на высокой скорости при установке скорости печати принтера в режим [Макс. Скорость].

#### 180 стр/мин

• Этот параметр доступен только для серии RZ10. Печать на высокой скорости при установке скорости печати принтера в режим [180 стр/мин].

#### 150 стр/мин

• Этот параметр доступен только для серии MZ10/MZ8. Печать на высокой скорости при установке скорости печати принтера в режим [150 стр/мин].

#### Печать с интервалом

• Эта опция недоступна для моделей серии SF5EII/SF5/EZ3/EZ2.

Благодаря вращению барабана во время печати и удлинению времени выгрузки напечатанных страниц чернила лучше высыхают и не оставляют следов на оборотной стороне следующей страницы.

### Программная печать

|   |         | Printer: RI  | SO PRINTE | R RISORINC | •                                                   |
|---|---------|--------------|-----------|------------|-----------------------------------------------------|
|   |         | Presets: Sta | andard    |            | •                                                   |
|   |         | ( Пр         | ограммн   | ая печать  | •                                                   |
|   | 🗹 Прогр | раммная печа | ть        |            |                                                     |
| 1 | Копии   |              | Компл     |            |                                                     |
|   | 1       | Копии х      | 1         | Комплекты  |                                                     |
|   | 0       | Копии х      | 1         | Комплекты  | Разделение заданий                                  |
|   | 0       | Копии х      | 1         | Комплекты  | ○ Лента                                             |
|   | 0       | Копии х      | 1         | Комплекты  | <ul> <li>Прокладочный лист</li> <li>ОТКЛ</li> </ul> |
|   | 0       | Копии х      | 1         | Комплекты  | 0                                                   |
|   | 0       | Копии х      | 1         | Комплекты  |                                                     |

- 1 Копии
- 2 Компл
- 3 Разделение заданий

Задания печати выполняются в комплектах копий. В одном комплекте содержится не менее одной страницы. Копии : введите значение для числа страниц, печатаемых в одном комплекте. Компл : введите значение для числа печатаемых комплектов.

#### Разделение заданий

| Лента                          | : разделение заданий с помощью вставки разделительной ленты. |
|--------------------------------|--------------------------------------------------------------|
| Бумага (лист)                  | : этот параметр недоступен на используемом принтере.         |
| Прокладочный лист <sup>2</sup> | : Задания разделяются с помощью прокладочных листов.         |
| ОТКЛ                           | : разделение заданий не выполняется.                         |

<sup>1</sup> Для разделения заданий с помощью разделительной ленты в принтер RISO необходимо установить дополнительный разделитель заданий.

<sup>2</sup> Этот параметр доступен только для серии MF9/SF9x9/SF9EII/SF5EII.

## Summary (Общие)

| Printer:            | RISO PRINTER RISORINC | • |
|---------------------|-----------------------|---|
| Presets:            | Standard              | • |
|                     | Summary               | • |
|                     |                       |   |
| ▶ Layout            |                       | 1 |
| Scheduler           |                       |   |
| Paper Handling      |                       |   |
| ►ColorSync          |                       |   |
| Cover Page          |                       |   |
| Установка принт     | epa                   |   |
| ▶Тег памяти         |                       |   |
| Окрашивание         |                       |   |
| ▶Параметры прин     | тера                  |   |
| Конфигурация        |                       |   |
| Программная пе      | чать                  |   |
| ▶Инфо               |                       | Y |
| Expand All Collapse | All                   |   |
|                     |                       |   |
|                     |                       |   |

Настройки можно быстро просмотреть.

## Изменение конфигурации драйвера принтера

Изменение конфигурации установленной программы драйвера принтера необходимо, если принтер RISO оснащен дополнительными устройствами (например, сортировщиком и цветами).

## Конфигурация

| • Выбрать этот парам                                                    | етр без каких-либо подсое<br>Printer: RISO PRIN<br>Presets: Standard                              | диненных допол  | нительных устройств н<br>;<br>; | невозможно. |
|-------------------------------------------------------------------------|---------------------------------------------------------------------------------------------------|-----------------|---------------------------------|-------------|
|                                                                         | Конфигур                                                                                          | рация           | •                               |             |
| 1                                                                       | — Сортировщик:                                                                                    | Не установлено  | Å                               |             |
| 2                                                                       | — Разделитель заданий:                                                                            | 💽 Установлено   | 🔘 Не установлено                |             |
| 3 ———                                                                   | — Память:                                                                                         | 💽 Установлено   | 🔘 Не установлено                |             |
| 4                                                                       | — Многолотковый податчик:                                                                         | 🔘 Установлено   | • Не установлено                |             |
|                                                                         | PDF  Preview                                                                                      |                 | Cancel Print                    |             |
| 1 Сортировщик                                                           | 3 Памяті                                                                                          | 5               |                                 |             |
| <ol> <li>Разделитель заданий</li> <li>Многолотковый податчик</li> </ol> |                                                                                                   |                 |                                 |             |
|                                                                         |                                                                                                   |                 |                                 |             |
| Сортировщик                                                             | : Выберите установленн                                                                            | ый сортировщин  | κ.                              |             |
| Разделитель заданий                                                     | : выберите [Установлено], если принтер RISO оборудован разделителем заданий.                      |                 |                                 |             |
| Память                                                                  | : Выберите [Установлено], если принтер RISO оснащен дополнительной картой<br>хранения документов. |                 |                                 |             |
| Многолотковый податчик                                                  | : этот параметр недосту                                                                           | пен на использу | емом принтере.                  |             |

## Ввод цветов печати

| Presets:                                                                                                    | standard                    |
|----------------------------------------------------------------------------------------------------|-----------------------------|
|                                                                                                    | Ввод цветов печати          |
| писок цветов                                                                                                    | Цвет печати                 |
| Цвет<br>Синий<br>Коричневый<br>Зеленый<br>Желтый<br>Серый<br>Светло-серый<br>Ризо Синий<br>Голубой<br>Ярко-красный<br>Пурпурный<br>Темно-красный<br>Темно-красный | Цобав -><br><- Удалить<br>↓ |

зарегистрируйте цвета печати, установленные в принтере RISO.

Зарегистрированные цвета печати отображаются в открывающемся меню [Цвет] в диалоговом окне [Окрашивание].

## Определение версии драйвера принтера

Прежде чем обращаться к представителю центра обслуживания в связи со сбоями в работе, выясните номер версии.

## О принтере

| Printer: RISO PRINTER RISORINC                                                         |  |  |
|----------------------------------------------------------------------------------------|--|--|
|                                                                                        |  |  |
| Опринтере                                                                              |  |  |
| <b>RISO Printer Driver for Macintosh</b>                                               |  |  |
| Версия: 1.30 Build05 (11.3.1)                                                          |  |  |
| Модель: RISO MZ 10 Series                                                              |  |  |
| Copyright (C) 2009 Monotype Imaging Inc.<br>Copyright (C) 2009 RISO KAGAKU CORPORATION |  |  |
| PDF  Preview Cancel Print                                                              |  |  |

Отображается версия драйвера принтера.

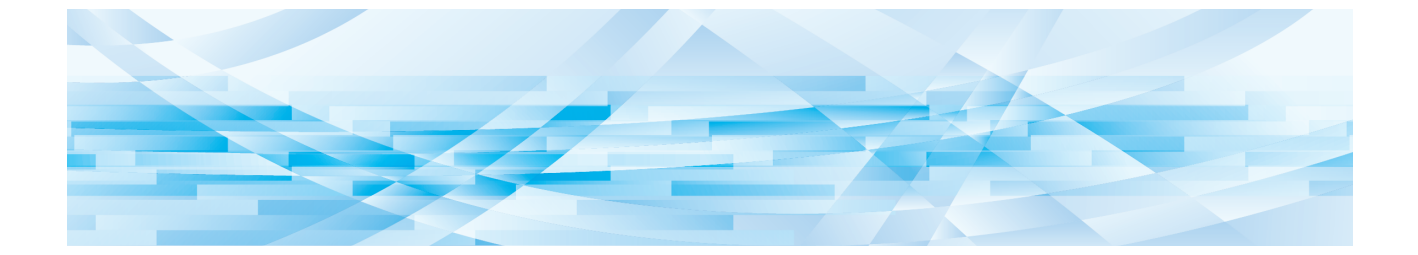

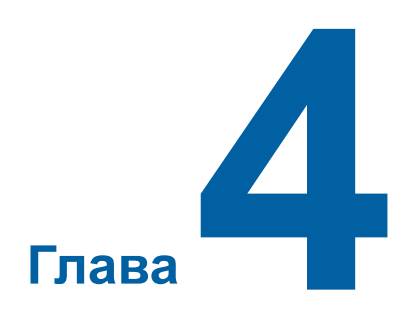

## Приложение

| Сообщения об ошибках на дисплее компьютера                   |    |
|--------------------------------------------------------------|----|
| Неисправности в работе                                       | 37 |
| <ul> <li>Если пробные страницы не распечатываются</li> </ul> | 37 |
| <ul> <li>Нет вывода на печать</li> </ul>                     | 38 |
| <ul> <li>Неожиданный результат печати</li> </ul>             | 39 |
| <ul> <li>Неожиданное действие</li> </ul>                     | 40 |

## Сообщения об ошибках на дисплее компьютера

При появлении на экране дисплея компьютера описанных ниже сообщений об ошибках выполните следующие действия.

| Сообщение                                                                                 | Описание                                                                                                    | Действие                                                                                                    |
|-------------------------------------------------------------------------------------------|----------------------------------------------------------------------------------------------------|----------------------------------------------------------------------------------------------------|
| Принтер не готов к печати<br>(устройство не готово).                                      | Это сообщение отображается,<br>если в принтер RISO необходи-<br>мо установить бумагу, или прин-<br>тер неправильно подсоединен к<br>компьютеру.                                         | Пополните запас бумаги, проверьте надеж-<br>ность соединений принтера RISO и кабеля<br>принтера, после чего начните печать.                                                            |
| Печать невозможна<br>вследствие ошибки,<br>обнаруженной в текущих<br>настройках принтера. | Это сообщение отображается,<br>если настройки принтера (размер<br>бумаги, ориентация печати и т.д.)<br>в прикладном программном обе-<br>спечении и в драйвере принтера<br>не совпадают. | Измените настройки принтера в приклад-<br>ном программном обеспечении, чтобы они<br>совпадали с настройками драйвера прин-<br>тера, или настройки драйвера принтера<br>соответственно. |

## Неисправности в работе

При обнаружении неисправностей, перечисленных ниже, проверьте настройку системы, выполнив следующие операции. Если неисправность устранить не удается, обратитесь за помощью к представителю центра обслуживания.

## Если пробные страницы не распечатываются

| Неисправность                           | Причина / Состояние                                                  | Действие                                                           |
|-----------------------------------------|----------------------------------------------------------------------|--------------------------------------------------------------------|
| Не удается напечатать пробные страницы. | Компьютер недостаточно на-<br>дежно подсоединен к принтеру<br>RISO.  | Надежно соедините сетевым кабелем ком-<br>пьютер и принтер RISO.   |
|                                         | Возможно, принтер RISO не<br>включен.                                | Включите переключатель электропитания принтера RISO.               |
|                                         | На дисплее принтера RISO ото-<br>бражается сообщение об ошиб-<br>ке. | Для исправления ошибки см. руководство пользователя принтера RISO. |

## Нет вывода на печать

| Неисправность                                                                                                    | Причина / Состояние                                                                                                    | Действие                                                                                                    |
|----------------------------------------------------------------------------------------------------|----------------------------------------------------------------------------------------------------|----------------------------------------------------------------------------------------------------|
| Принтер RISO не получа-<br>ет данные с компьютера<br>даже после завершения                                                                                                    | Компьютер недостаточно на-<br>дежно подсоединен к принтеру<br>RISO.                                                                                                    | Проверьте надежность подсоединения кабеля принтера (или сетевого кабеля) к компьютеру и к принтеру RISO.                                                                                                    |
| задания печати в прило-<br>жении.                                                                                                    | Не выбран драйвер принтера<br>[RISO].                                                                                                    | Выберите драйвер и повторите печать.                                                                                                    |
|                                                                                                    | При открытии окна монитора<br>принтера [RISO] отображается<br>состояние принтера [Printing]<br>(Печать).                                                                                                    | Дождитесь изменения состояния в окне монитора принтера [RISO].                                                                                                    |
| Принтер RISO не может<br>завершить обработку дан-<br>ных текущего документа.                                                                                                  | Кабель принтера (или сетевой<br>кабель) был отсоединен после<br>того, как в прикладном про-<br>граммном обеспечении было<br>запущено задание печати. (В<br>этом случае при открытии окна<br>монитора принтера [RISO] ото-<br>бражается [Printing] (Печать)). | Подсоедините кабель и отмените текущее<br>задание печати в окне монитора принтера<br>[RISO]. Затем выключите переключатель<br>электропитания принтера RISO. Прибли-<br>зительно через 10 секунд вновь включите<br>электропитание.                                               |
|                                                                                                    | При открытии окна монитора<br>принтера [RISO] отображает-<br>ся состояние принтера [Pause]<br>(Пауза).                                                                                                    | Нажмите [Перезапустить] в меню [Доку-<br>мент] в окне монитора принтера [RISO].                                                                                                    |
|                                                                                                    | Настройки принтера (размер бу-<br>маги, ориентация печати и т.д.) в<br>прикладном программном обе-<br>спечении и в драйвере принтера<br>не совпадают.                                                                                                    | Измените настройки принтера в приклад-<br>ном программном обеспечении таким<br>образом, чтобы они совпадали с настрой-<br>ками драйвера принтера (или настройки<br>драйвера принтера соответственно), и<br>повторите задание печати из прикладного<br>программного обеспечения. |
|                                                                                                    | Задание печати отменено до<br>завершения работы прикладного<br>программного обеспечения на<br>компьютере.                                                                                                    | Выключите переключатель электропита-<br>ния принтера RISO. Приблизительно через<br>10 секунд вновь включите электропитание.                                                                                                    |
| Принтер RISO не начина-<br>ет изготовление мастера<br>после передачи данных<br>документа с омпьютера<br>или принтер RISO не<br>начинает печать после<br>изготовления мастера. | Если параметр [Автопечать (Обработка)] установлен в значение, отличное от "ВКЛ. (Автоматически)", обработка останавливается в ожидании дальнейших команд.                                                                                                    | Нажмите кнопку пуска принтера RISO. За-<br>пускается следующий процесс обработки.                                                                                                    |

## Неожиданный результат печати

| Неисправность                                                                                  | Причина / Состояние                                                                                                    | Действие                                                                                                    |
|------------------------------------------------------------------------------------------------|----------------------------------------------------------------------------------------------------|----------------------------------------------------------------------------------------------------|
| Рисунки не печатаются правильно.                                                               | Текущий драйвер принтера<br>[RISO] не выбран в качестве<br>активного при редактировании<br>рисунков.                                             | Выберите текущий драйвер принтера<br>[RISO] и повторно отредактируйте рисун-<br>ки. Рисунки могут печататься неправильно,<br>если они редактировались с другим драй-<br>вером принтера.                                                                                                |
|                                                                                                | Указанный специальный раз-<br>мер бумаги был слишком велик,<br>поэтому странице назначены<br>непредусмотренные поля.                             | Выберите другой размер бумаги или ука-<br>жите специальный размер бумаги в допу-<br>стимом диапазоне.                                                                                                    |
| Изображения получаются<br>уменьшенными.                                                        | Используется ли драйвер прин-<br>тера, соответствующий исполь-<br>зуемому принтеру RISO?                                                         | Если имя используемого принтера RISO не соответствует модели драйвера принтера, то правильно напечатать данные документа будет невозможно.                                                                                                    |
| Некоторые шрифты печа-<br>таются неправильно.                                                  | Параметр [Шрифт принтера]<br>выбран в прикладном программ-<br>ном обеспечении.                                                                   | Отмените параметр [Шрифт принтера] в прикладном программном обеспечении.                                                                                                    |
| Изображение страницы<br>не выравнивается по<br>центру или обрезается по<br>краю.               | Настройка размера бумаги в<br>прикладном программном обе-<br>спечении не соответствует на-<br>стройке в драйвере принтера.                       | Приведите в соответствие настройки раз-<br>мера бумаги.                                                                                                    |
|                                                                                                | Область запечатывания, указан-<br>ная в прикладном программном<br>обеспечении, превышает макси-<br>мально допустимые размеры в<br>принтере RISO. | Увеличьте границы отступов в прикладном программном обеспечении для помещения изображения страницы в область запеча-<br>тывания принтера RISO.                                                                                                    |
| A                                                                                              | Возможна неисправность бара-<br>бана принтера RISO.                                                                                              | Возможна неисправность барабана прин-<br>тера RISO.                                                                                                    |
| Сплошная черная часть<br>оригинального изображе-<br>ния выводится на печать<br>заштрихованной. | Установлено ли значение<br>"К 100 %" в режиме СМҮК для<br>черной части?                                                                          | Если в режиме СМҮК установлено зна-<br>чение "К 100 %", сплошная черная часть<br>может выводиться на печать заштрихован-<br>ной в зависимости от прикладного про-<br>граммного обеспечения, которое создает<br>исходные данные. Рекомендуется задать<br>"R:0, G:0 и B:0" в режиме RGB. |

## Неожиданное действие

| Неисправность                                                                                                    | Причина / Состояние                                                                                                    | Действие                                                                                                    |
|----------------------------------------------------------------------------------------------------|----------------------------------------------------------------------------------------------------|----------------------------------------------------------------------------------------------------|
| Принтер RISO повторяет<br>операцию изготовления<br>мастера для каждой ко-<br>пии одной и той же стра-<br>ницы.       | Установлен флажок [Collated]<br>(По копиям) в диалоговом окне<br>[Print] (Печать) в прикладном<br>программном обеспечении.                                                                                                    | Отмените текущее задание печати ком-<br>пьютера и выключите переключатель пита-<br>ния принтера RISO. Приблизительно через<br>10 секунд вновь включите электропитание.<br>Всегда отменяйте параметр [Collated] (По<br>копиям) в диалоговом окне [Print] (Печать)<br>при начале выполнения задания печати. |
| Принтер RISO не рабо-<br>тает, как установлено<br>параметром [Управление<br>сортировщиком] в драй-<br>вере принтера. | Задание сортировки, определяе-<br>мое параметром [Управление<br>сортировщиком], недоступно<br>для данного сочетания принтера<br>RISO и дополнительного сорти-<br>ровщика.                                                                      | См. соответствующие руководства пользо-<br>вателя принтера RISO и дополнительного<br>сортировщика.                                                                                                    |
| Принтер RISO не печатает<br>со скоростью, указанной<br>в параметре [Скорость<br>печати] в драйвере прин-<br>тера.    | Скорость печати остается по-<br>стоянной при выборе соответ-<br>ствующего режима в параметре<br>[Управление сортировщиком] в<br>драйвере принтера для прин-<br>тера RISO, оснащенного до-<br>полнительным сортировщиком<br>определенного типа. | Подробнее о параметре [Управление<br>сортировщиком] см. соответствующую<br>страницу (🖾 27).                                                                                                    |

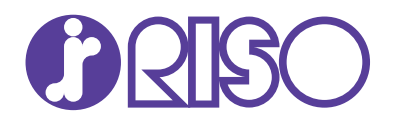